### 健診 Web 予約手順

<注意事項>

- ・本予約にはメールアドレスが必要です。
- ・Webからの予約の変更(日付・オプション)及びキャンセルは受検日の5日前まで可能です。それ以降はお電話に てご連絡をお願いいたします。
- 予約後に個人情報を変更される場合は、マイページからご変更をお願いいたします。氏名・住所・電話番号を変更された場合はお電話にてご連絡をお願いいたします。
   電話番号:083-923-0111(代表) 受付時間:平日14:00~16:00

<予約手順>

次ページ以降をご参照ください。

<予約手順> ①保険認証情報入力

# 健康保険組合認証

契約のある健康保険組合にご加入で、費用の補助を受けて受診される方は「健保名」・「保険者番号」を入力して下さい。

すべて必須指定の項目となります

健康保険組合名

国民健康保険組合(山口県)

保険者番号 \, 🛿 記載場所 🖒

保険証記載の半角数字8桁

保険者番号の記載場所は保険証によって異なります。

お手持ちの保険証をご確認下さい。

※保険者番号が8桁未満の方は左詰めに0を入れ、8桁にしてください。

例)

実際の保険者番号 123456

入力する場合 00123456

| "性別                           |                          |
|-------------------------------|--------------------------|
| ● 男性 ● 女性                     |                          |
| 生年月日                          |                          |
| 1970年(昭和45年)                  | <b>▼</b> 年               |
| 01 • 月                        | 01 • 日                   |
| 受診年度                          |                          |
| 2023年度                        |                          |
| 受診者区分                         |                          |
| 選択して下さい                       | •                        |
|                               |                          |
| ■2010日<br>日本日                 | Eする                      |
| 受診者区分は選択肢の中から該当するものを選択してください。 | 健診を予約する日の年度を選択して<br>下さい。 |

# ②プランの選択

①で選択した情報により、選択できるプランが表示されます。

| 01 プランを選ぶ (必須) プランを選択するとオプションが表示されます。 |     |
|---------------------------------------|-----|
| 選択可能なプラン (2件)                         |     |
| ○ 一般健診                                | Q詳細 |
|                                       |     |
|                                       |     |

### ③必須選択肢の選択

予約をしていただく上で必須の選択肢の中から該当するものを選択してください。 ご加入の健康保険組合及び選択したプランによって表示される項目が異なります。

| 選択される検査によって空き状況が異なります。 |     |
|------------------------|-----|
| 下記検査のいずれかをお選びください。[必須] |     |
| 胃部内視鏡検査方法              | Q詳細 |
|                        |     |

# ④オプション検査の選択

実施したいオプション検査を選択してください。

| ※乳・子宮がんや脳ドック単独のプランの場合は、オン | プション選択はありません。 |
|---------------------------|---------------|
|---------------------------|---------------|

| 02 オプションを選ぶ オブション検査を追加することができます。(追加費用あり) |         |
|------------------------------------------|---------|
| <ul> <li></li></ul>                      | Q 詳細    |
| ■ 内臓脂肪CT<br><b>2,200円</b>                | Q<br>詳細 |
|                                          |         |

# ⑤日付の選択

「選択したプランの空き状況を見て予約する」を押し、希望の日付を選択してください。

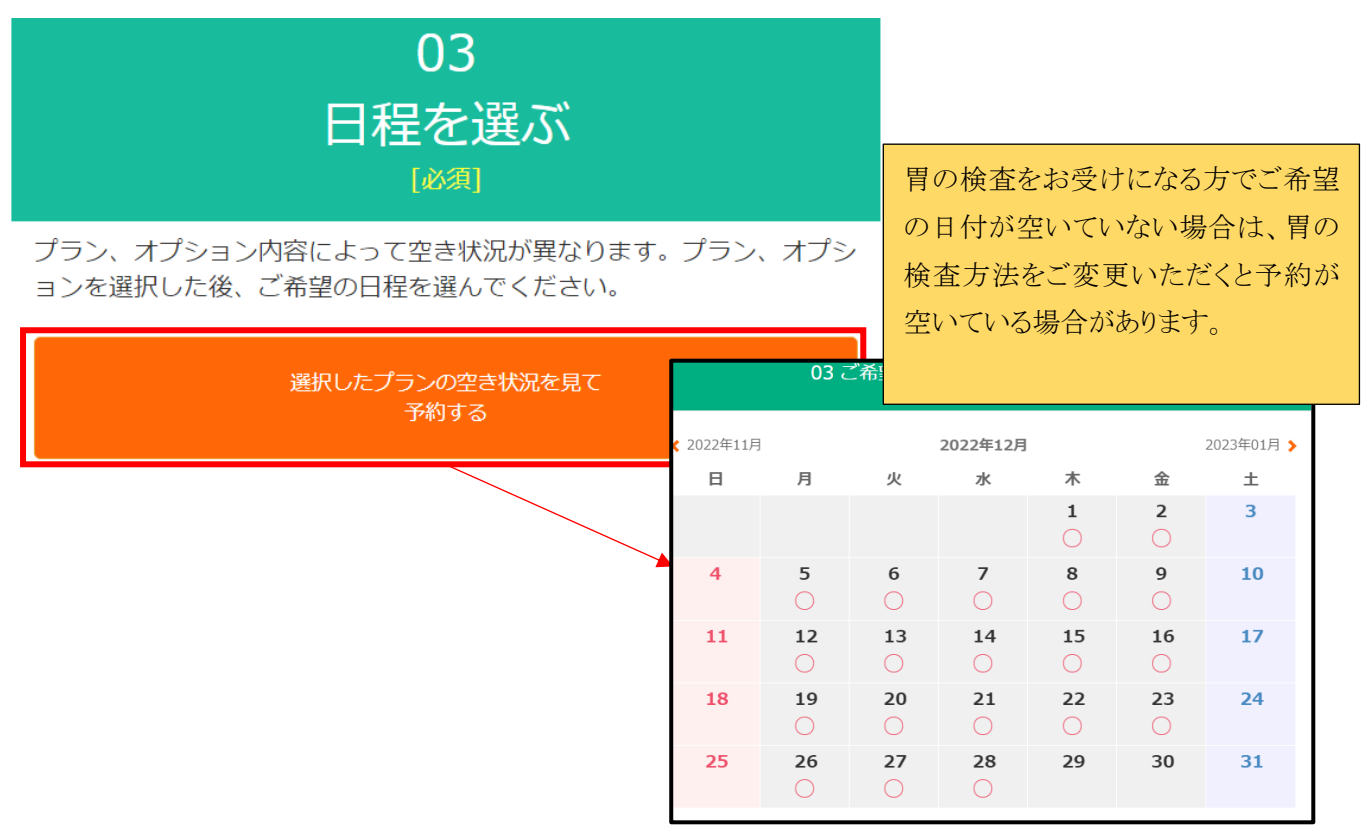

### ⑥選択した内容の確認

内容に問題なければ「この内容で次に進む」を押して次の画面に進んでください。

| 現在選択されている      | 9容              |
|----------------|-----------------|
| 基本プラン          |                 |
| 一般健診(胃部X線)     |                 |
| オプション検査        |                 |
| ヘリコバクタ・ピロリ抗体検査 |                 |
| PSA検査          |                 |
| 内時850k A T     | 1,390円          |
| Manual C       | 2,200円          |
| 脳ドック (MRI・MRA) |                 |
|                | 29,00019        |
| ご負担金額          | 32,590円(税込)     |
| 付与予定T          | ポイント 🖬 572ポイント  |
|                | Prosent In MRSO |
| ご予約希望日         |                 |
| 2022年12月28日(水) |                 |
|                |                 |
| この内容で次に進め      | B               |
| 現在のご負担金額       | この内容で           |
| 32,590円(税込)    | 次に進む            |

# ⑦個人の情報入力

以下を参考にご入力をお願いします。

| 健康保険組合名               | 入力不要です。(自動入力)                                                                                                    |  |  |
|-----------------------|----------------------------------------------------------------------------------------------------|--|--|
| 保険者番号                 | 入力不要です。(自動入力)                                                                                                    |  |  |
| 保険証記号                 | 入力してください。※以下は表示箇所の例です。                                                                                                    |  |  |
|                       | 健康保険本人(被保険者)<br>TRL 25年4月8日交付<br>被保険者証 記号 001 番号 12345<br>低名 東京太郎 性別男<br>生年月日 平成 3年11月20日<br>資格取得年月日 平成 25年 4月 1日<br>保険者番号 00123456<br>保険者名称 マーン健康保険組合<br>保険者所在地 東京都湛区虎ノ門 4-3-1       |  |  |
|                       | 入力してください。※以下は表示箇所の例です。                                                                                                    |  |  |
|                       | 健康保険 本人 (被保険者)<br>被保険者証 記号 001                                                                                                    |  |  |
| 保険証枝番                 | 入力不要です。                                                                                                    |  |  |
| 受診者区分                 | 入力不要です。(自動入力)                                                                                                    |  |  |
| 氏名                    | 入力してください。                                                                                                    |  |  |
|                       |                                                                                                    |  |  |
| 日中連絡可能な電話番号           |                                                                                                    |  |  |
| DM・メルマガ等              | 選択してください。<br>※DM・メールマガジンを必ず受け取る必要はありません。健診者に<br>向けた情報が届きます。                                                                                                    |  |  |
| 生年月日                  | 入力不要です。(自動入力)                                                                                                    |  |  |
| メールアドレス               | ご自身のメールアドレスを入力してください。                                                                                                    |  |  |
|                       | ※入力したメールアドレスに予約の確認メールが届きます。予約後                                                                                                    |  |  |
|                       | の日付・選択したオプションの変更は届いたメールからマイページ                                                                                                    |  |  |
|                       | にログイン後、可能です。                                                                                                    |  |  |
|                       | ご予約時に携帯キャリアメールを入力される場合は、ご予約完了の<br>メールが届かないことがありますのでご注意ください。(特には<br>@au.com、@ezweb.ne.jp をご利用の方は初期設定で届かない設定<br>になっている場合があります。)<br>以下2つのドメインからの受信を許可していただくことで届く場合が<br>あります。<br>@mrso.jp |  |  |
| メールアドレス(確認用)          | トと同じメールアドレスを入力してください.                                                                                                    |  |  |
| 備者                    | ↓ <u>↓ ↓ ↓ ↓ ↓ ↓ ↓ ↓ ↓ ↓ ↓ ↓ ↓ ↓ ↓ ↓ ↓ ↓ </u>                                                                                                    |  |  |
| 118 、<br>  診察券記載の患者番号 | <u>」/ // へ、/ 。</u><br>当院の診察券をお持ちの場合は入力してください                                                                                                    |  |  |
|                       | 例:「012345-6」の場合は「0123456」(7桁)                                                                                                    |  |  |

入力後、サービス利用規約をご確認の上「サービス規約に同意します」にチェックを入れ、「入力内容を確認する」を押してください。

| 備考                | Å           |
|-------------------|-------------|
|                   | サービス利用規約を確認 |
| ✓ サービス利用規約に同意します。 |             |
|                   | 入力内容を確認する   |

# ⑧内容の最終確認

内容に問題なければ、「予約を申し込む」を押して予約を完了してください。

| 予約内容確認                                                                                                    |
|----------------------------------------------------------------------------------------------------|
| 入力内容をご確認の上、間違いがなければ「予約を申し込む」<br>ボタンをクリックしてください。                                                            |
| プラン名                                                                                                    |
| 一般健診(胃部X線)                                                                                                 |
| オプション                                                                                                    |
| ヽ ロコ ビ ち ち じ っ ロ は は は か ズ て 、 ロ つ ビ ち ち し じ っ ロ は は は か オ 『 w カカ<br>- ~ ~ ~ ~ ~ ~ ~ ~ ~ ~ ~ ~ ~ ~ ~ ~ ~ ~ |
| 備考                                                                                                    |
| test                                                                                                    |
|                                                                                                    |
| 予約を申し込む                                                                                                    |
| < お客様情報入力へ戻る                                                                                               |

## ⑨申込み完了

登録したメールアドレスに予約内容のメールが送られます。

メール記載の URL からマイページにログインすることで、予約内容の確認や予約内容の変更・キャンセルが可能です。

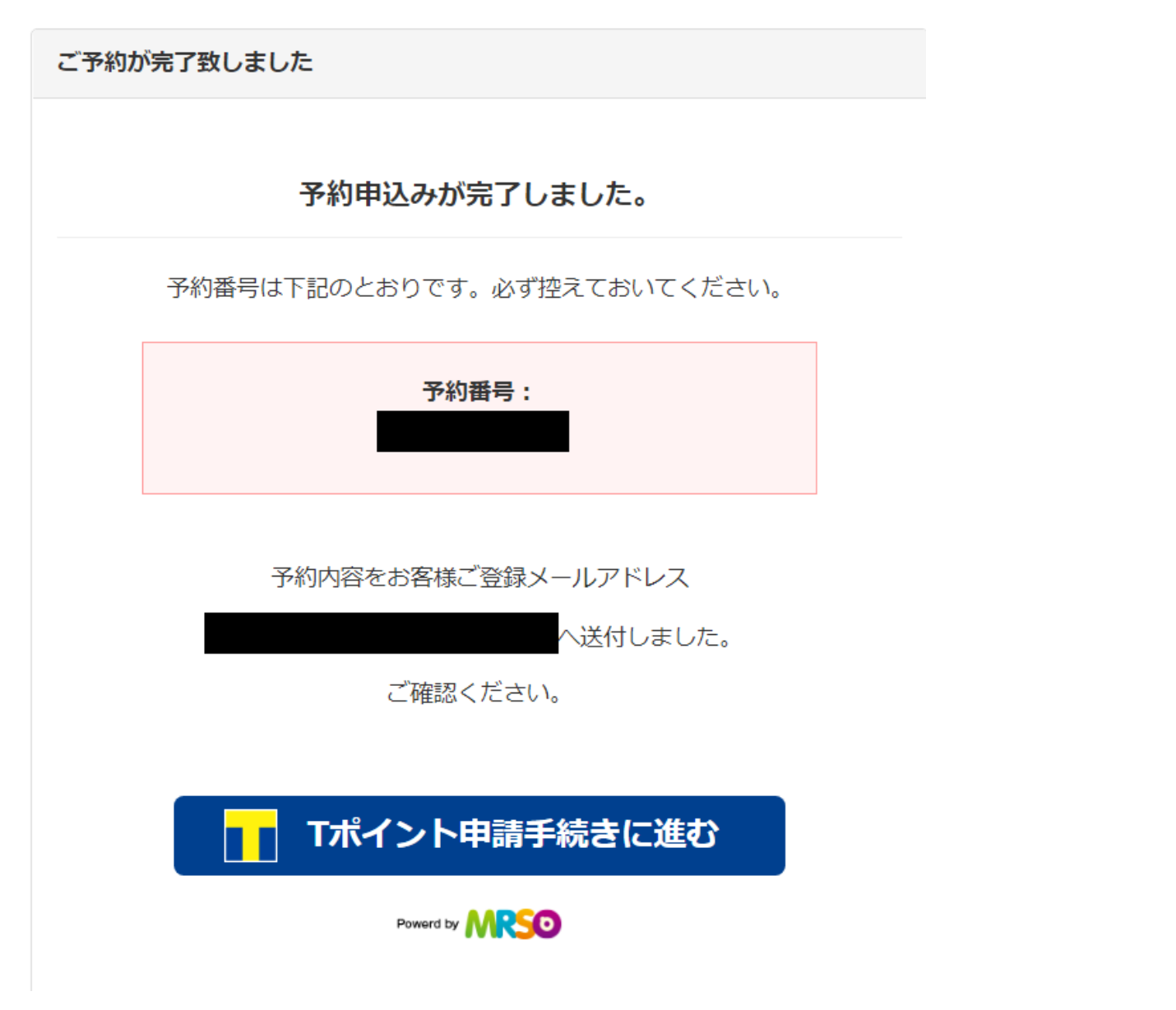

本手順で予約した方はTポイントの申請が可能です。Tポイント申請の流れについては以下のURLをご確認ください。 <u>https://www.mrso.jp/mrs/yamag/Tpoint/help/</u> ※Tポイント申請ついてのご質問は当院ではお答えすることができません。

予約の手順は以上です。 ※以降は予約内容の変更の手順です。 <予約内容変更手順>

※予約日とオプション検査内容のみ以下手順で変更可能です。

プラン自体を変更したい場合は、以下マイページから現在の予約をキャンセルして改めて予約を取り 直してください。

Web での変更・キャンセルは受診日の5日前まで可能です。それ以降はお電話にてご連絡をお願い します。電話番号:083-923-0111(代表) 受付時間:平日14:00~16:00

①予約完了後に届いたメールに記載の URL にアクセスします。

【ご予約内容の変更・キャンセルについて】 ご予約内容の変更・キャンセルに関しましては、WEB予約サイトから ログインいただき、変更については各予約の「修正」ボタンから、 キャンセルについては「キャンセル」ボタンから可能です。 <u>https://www.medical-rs.jp/yamag/Users/login/</u> ※パスワードかご不明な方は「パスワードかご不明な方」より再発行のお手続きしてください。

### ②登録したメールアドレスとパスワードを入力してログインします。

※初期パスワードは生年月日です。

| ログイン                                                                                             |       |  |
|--------------------------------------------------------------------------------------------------|-------|--|
| ご予約時のメールアドレス、パスワードを入力してログインしてください。<br>予約完了メールが届いていない場合は、メールアドレスが間違っていた可能性が<br>ございますので、再度ご予約ください。 |       |  |
| ▲ メールアドレス                                                                                        |       |  |
| ●パスワード                                                                                           | ••••• |  |
| (例:1980年4月15日の場合は19800415)<br>ログイン<br>パスワードをお忘れの方はこちら                                            |       |  |

### ③マイページの「予約内容変更」を押します。

※スマートフォンの方は以下の通り"+"ボタンを押してメニューを展開してください。

| マイページ                   |                              |                 |              |                                                                |      |
|-------------------------|------------------------------|-----------------|--------------|----------------------------------------------------------------|------|
| <b>羕のご予約状況は以下の通りです。</b> |                              | (               | • 2022/12/28 | 一般健診(胃部X線)                                                     | 予約受付 |
| 受診日<br>2022/12/28       | 予約状況<br>受診プラン名<br>一般健診(胃部X線) | お客様<br>ステ<br>予約 |              | <b>変更</b><br>予約内容変更<br><b>Tポイント申請</b><br><b>キャンセル</b><br>キャンセル |      |

④画面下部の「予約内容を変更する」を押します。

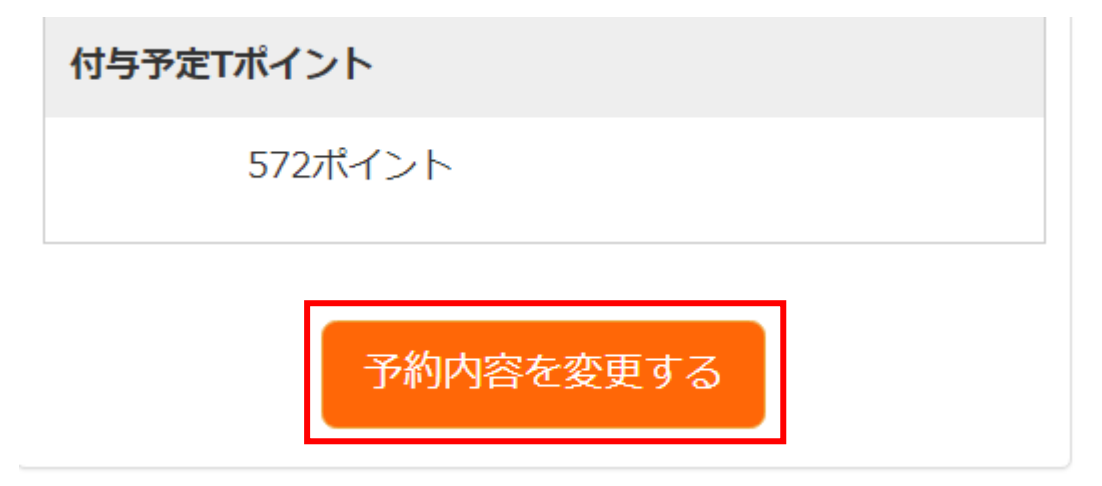

#### ⑤表示された画面で希望通りの内容に変更します。

- ・日付を変更したい方は「日付を変更する」ボタンを押してください。
- ・オプション検査内容を変更したい方は各オプションのチェックボックスの ON・OFF を切り替えてください。

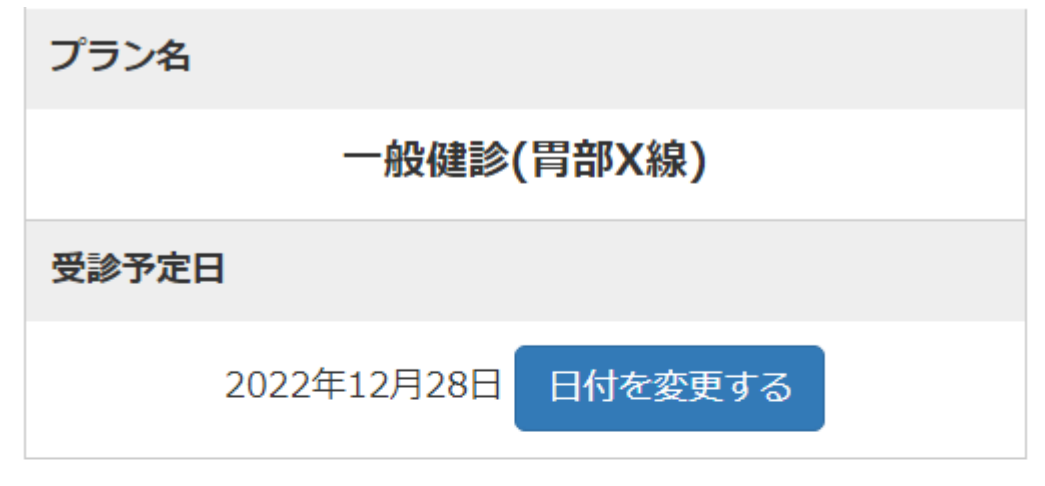

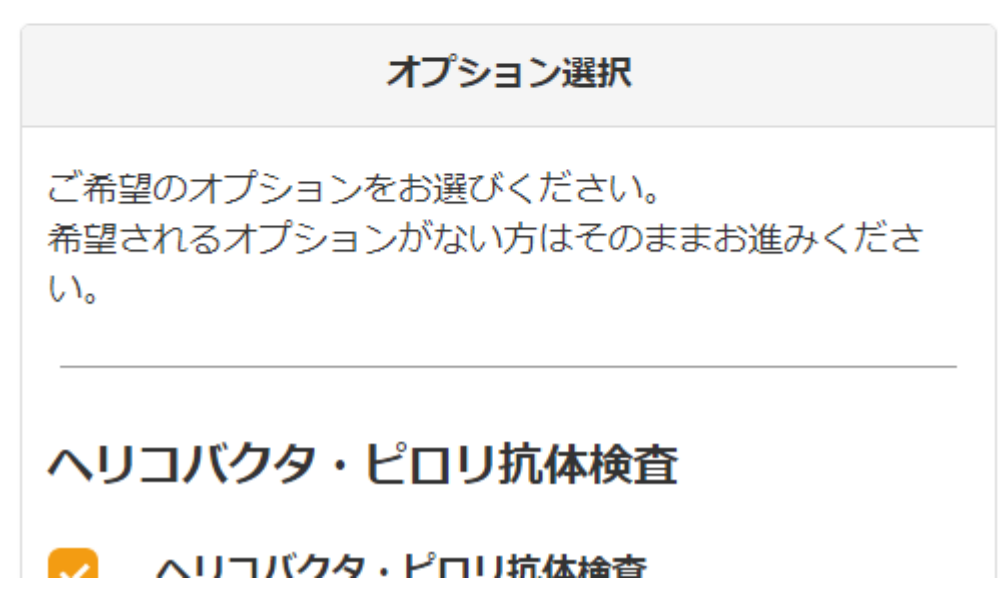

⑥ページ下部の「変更内容を確認する」を押します。

|               | 合計金額 32,590 円(税込) |
|---------------|-------------------|
|               |                   |
| 付与予定T<br>ポイント | 572ポイント           |
|               | 29,000円           |

変更内容を確認する

⑦表示内容を確認後「予約変更を申し込む」を押します。

32,590円(祝込)

付与予定Tポイント

572ポイント

戻る 予約変更を申し込む

⑧予約内容の変更完了です。

マイページ

予約変更処理が完了しました。

様のご予約状況は以下の通りです。